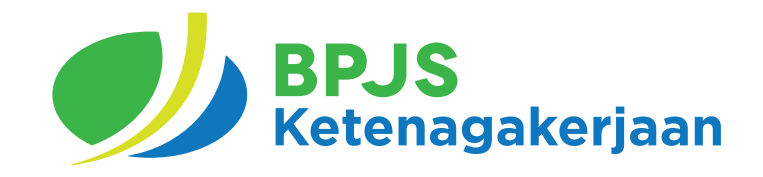

# PANDUAN PENGGUNA SIPP dan SMILE

## Bantuan Subsidi Upah (BSU) Tahun 2025

DEPUTI DIREKTUR BIDANG PENGEMBANGAN TI BPJS KETENAGAKERJAAN 2025

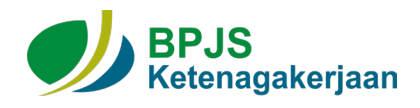

### **DAFTAR ISI**

| 1. Pengkinian Data BSU - SIPP - User SIPP | 2  |
|-------------------------------------------|----|
| 2. Konfirmasi Rekening - SIPP             | 5  |
| 3. Pengkinian Data BSU - SIPP - User AR   | 7  |
| 4. Fitur Approval BSU pada Aplikasi SMILE | 10 |
| 5. Fitur Laporan BSU 2025 di SMILE        | 12 |
| 6. Cek Calon Penerima BSU                 | 14 |

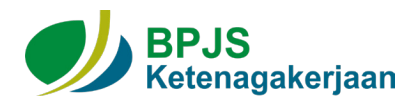

### 1. Pengkinian Data BSU - SIPP - User SIPP

1. Buka dan *login* pada aplikasi SIPP dengan cara masukkan *username* dan *password*, kemudian klik button "Login" lalu pilih perusahaan binaan.

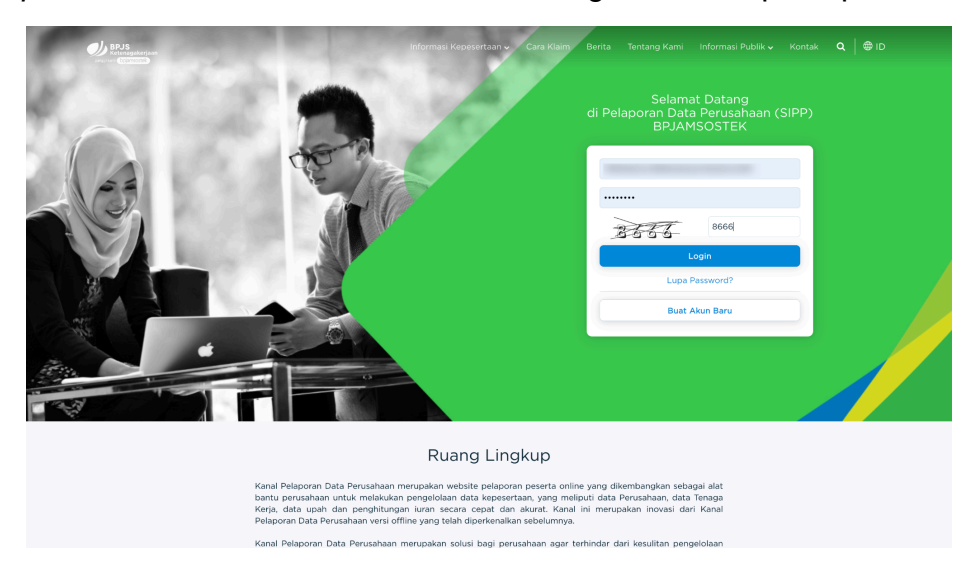

2. Pilih Sub Menu "Pengkinian Data BSU" dalam Menu "BSU Tahun 2025".

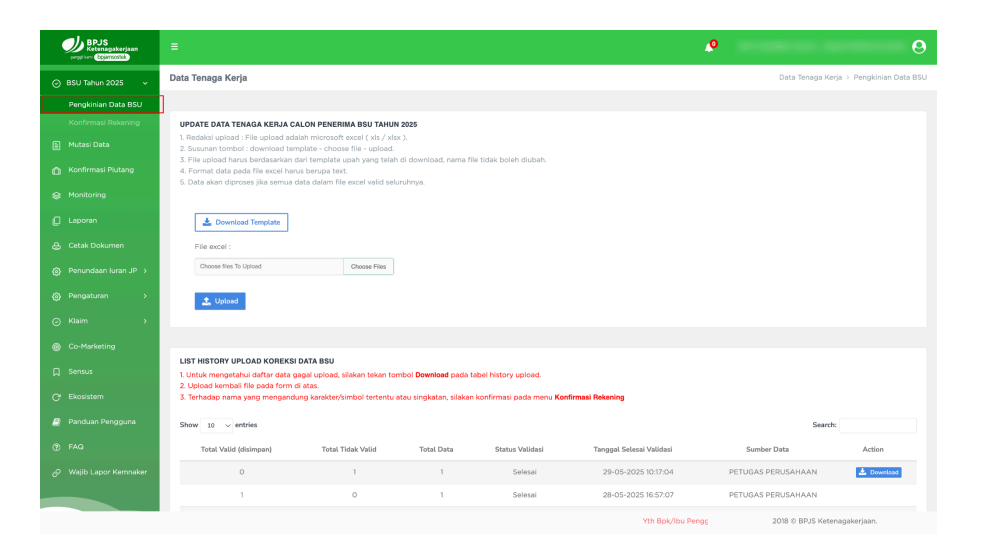

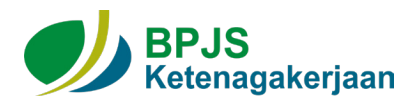

 "Download Template" kemudian lakukan pengisian data. Pada tampilan website akan muncul informasi "Pemberitahuan" tata cara pengisian template, kemudian klik "Lanjutkan Download".

| BPJS<br>Ketenagakerjaan |                                                                                                    |                         |                                        |                                | 4                                      |                    | 9          |
|-------------------------|----------------------------------------------------------------------------------------------------|-------------------------|----------------------------------------|--------------------------------|----------------------------------------|--------------------|------------|
| ⊘ BSU Tahun 2025 🗸      | Data Tenaga Kerja                                                                                                    |                         |                                        | a > Pengkinian Data BSU        |                                        |                    |            |
| Pengkinian Data BSU     |                                                                                                    |                         |                                        |                                |                                        |                    |            |
| Konfirmasi Rekening     | UPDATE DATA TENAGA KERJA CALON P                                                                                                    | ENERIMA BSU TAHUN       | 2025                                   |                                |                                        |                    |            |
|                         | Redaksi upload : File upload adalah mid     Susunan tombol : download template -                                                                                 |                         |                                        |                                |                                        |                    |            |
|                         | <ol> <li>File upload harus berdasarkan dan ten</li> <li>Format data pada file excel harus beru</li> <li>Data akan diproses jika semua data dat</li> </ol>        |                         |                                        |                                |                                        |                    |            |
|                         |                                                                                                    |                         |                                        |                                | _                                      |                    |            |
|                         | 🛓 Download Template                                                                                                    |                         | Pemb                                   | eritahuan                      |                                        |                    |            |
|                         | File excel :                                                                                                    |                         | Mohon diperhatikar                     | n hal-hal sebagai beriku       | ti i i i i i i i i i i i i i i i i i i |                    |            |
|                         | Choose files To Upload                                                                                                    | chox 1. T               | idak merubah nama t<br>emplate_koreksi | ile<br>xisx)                   |                                        |                    |            |
|                         | 1 Upload                                                                                                    | 2. P<br>b               | ada saat pengisian, F<br>erupa text.   | 'ormat data pada file ex       | cel harus                              |                    |            |
|                         |                                                                                                    |                         |                                        |                                |                                        |                    |            |
|                         |                                                                                                    |                         | Lanjut                                 | can Download                   |                                        |                    |            |
|                         | LIST HISTORT OPLOAD KOREKSI DATA F     LUtuk mengetahui daftar data gagal up     LUtuk mengetahui daftar data gagal up     LUtuk mengetahui daftar data gagal up | load, silakan tekan tor | nbol <b>Download</b> pada ta           | bel history upload.            |                                        |                    |            |
|                         | 3. Terhadap nama yang mengandung kar                                                                                                    | akter/simbol tertentu a | itau singkatan, silakan l              | konfirmasi pada menu <b>Ko</b> | nfirmasi Rekening                      |                    |            |
|                         | Show 10 v entries                                                                                                    |                         |                                        |                                |                                        | Search:            |            |
|                         | Total Valid (disimpan)                                                                                                    | Total Tidak Valid       | Total Data                             | Status Validasi                | Tanggal Selesai Validasi               | Sumber Data        | Action     |
|                         | 0                                                                                                    |                         |                                        | Selesai                        | 29-05-2025 10:17:04                    | PETUGAS PERUSAHAAN | 📥 Download |
|                         | 1                                                                                                    | 0                       | 1                                      | Selesai                        | 28-05-2025 16:57:07                    | PETUGAS PERUSAHAAN |            |
|                         |                                                                                                    |                         |                                        |                                | Yth Bok/Ibu Penggupa                   | 2018 © BP IS Keten | agakeriaan |

4. Jika download template selesai, silahkan melakukan pengisian data pada template excel yang meliputi Nama Bank, Nomor Rekening, Nama Rekening, dan Nomor Handphone.

| • •    | <mark>0</mark> (        | A B P   | - 2 • C 🗅      |           |              |                   | 🖻 temp  | late_koreksi_ |               |                         | Q Search (0          | Cmd + Ctrl + U)                                                           |
|--------|-------------------------|---------|----------------|-----------|--------------|-------------------|---------|---------------|---------------|-------------------------|----------------------|---------------------------------------------------------------------------|
| Home   | Inse                    | rt Draw | Page Layout    | t Formula | as Data      | Review View       |         |               |               |                         |                      | Ŀ                                                                         |
| Paste  | , <u>∦</u><br>î⊡ •<br>≪ |         |                |           |              |                   |         |               |               | Conditional Format Cell | Insert Delete Format | ∑ AutoSum ~ Arr ~<br>Fill ~ Zr ~<br>Fill ~ Sort & Fild &<br>Filter Select |
| F2     | ¢                       | × v j   | ž.             |           |              |                   |         |               |               |                         |                      |                                                                           |
| 1      |                         |         |                |           |              |                   |         |               |               |                         |                      |                                                                           |
|        |                         |         |                |           |              |                   |         |               |               |                         |                      | 1                                                                         |
| 1 KODE |                         | NOMO    | R_IDENTITAS KA | PJ        | NOMOR_PEGAWA | NAMA_TENAGA_KERJA | NAMA_BA | NK .          | NOMOR_REKENIN | NG NAMA_REKENING        | HANDPHONE            | STATUS_PENYERAHAN                                                         |
| 2<br>3 |                         |         |                |           |              |                   |         |               | <b>v</b>      |                         |                      | T                                                                         |
| 5      |                         |         |                |           |              |                   |         |               |               |                         |                      |                                                                           |
| 7      |                         |         |                |           |              |                   |         |               |               |                         |                      |                                                                           |
| 8<br>9 |                         |         |                |           |              |                   |         |               |               |                         |                      |                                                                           |
| 10     |                         |         |                |           |              |                   |         |               |               |                         |                      |                                                                           |

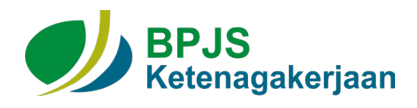

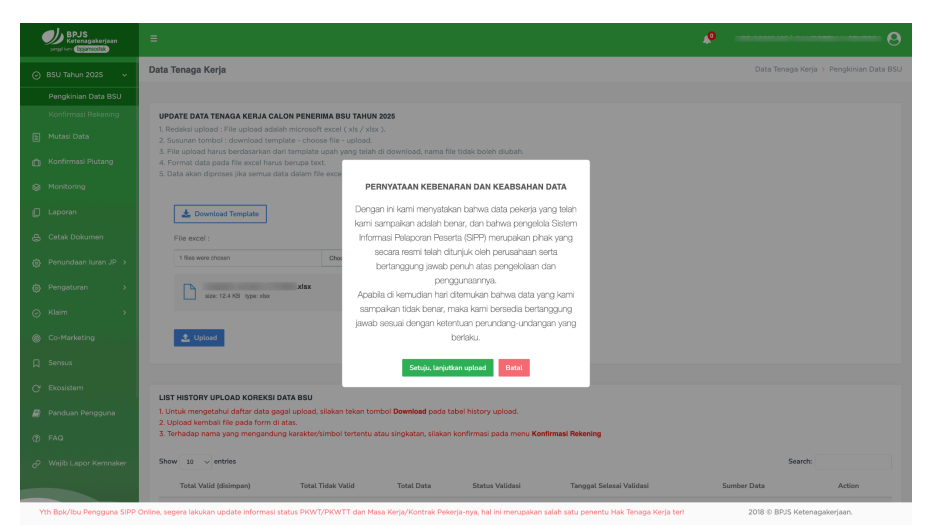

5. Lakukan upload file dan klik button "Setuju, Lanjutkan Upload".

6. Proses upload Selesai.

| BPJS<br>Ketenagakerjaan | E                                                                                                    |                                                                                      |                             |                                  |                                         | <b>.</b> 0          | · · · · · · · · · · · · · · · · · · · |
|-------------------------|----------------------------------------------------------------------------------------------------|--------------------------------------------------------------------------------------|-----------------------------|----------------------------------|-----------------------------------------|---------------------|---------------------------------------|
| BSU Tahun 2025 🗸        | Data Tenaga Kerja                                                                                                    |                                                                                      |                             |                                  |                                         | Data Tenaga Kerja   | > Pengkinian Data                     |
| Pengkinian Data BSU     |                                                                                                    |                                                                                      |                             |                                  |                                         |                     |                                       |
|                         | UPDATE DATA TENAGA KERJA C                                                                                                    | ALON PENERIMA BSU TAHUN                                                              | 2025                        |                                  |                                         |                     |                                       |
|                         | <ol> <li>Redaksi upload : File upload ada<br/>2. Susunan tombol : download ter</li> </ol>                                          | ilah microsoft excel ( xls / xls<br>iplate - choose file - upload.                   | к).                         |                                  |                                         |                     |                                       |
|                         | <ol> <li>File upload harus berdasarkan o<br/>4. Format data pada file excel har<br/>5. Data akan diproses ilira semua a</li> </ol> | lari template upah yang telah<br>us berupa text.<br>iata dalam file excel valid selu | di download, nama fil       | e tidak boleh diubah.            |                                         |                     |                                       |
|                         |                                                                                                    |                                                                                      |                             |                                  |                                         |                     |                                       |
|                         | 🛓 Download Template                                                                                                    |                                                                                      |                             |                                  |                                         |                     |                                       |
|                         | File excel :                                                                                                    |                                                                                      |                             |                                  |                                         |                     |                                       |
|                         | Choose files To Upload                                                                                                    | Choose Files                                                                         |                             |                                  |                                         |                     |                                       |
|                         | 🔔 Upload                                                                                                    |                                                                                      |                             |                                  |                                         |                     |                                       |
|                         |                                                                                                    |                                                                                      |                             |                                  |                                         |                     |                                       |
|                         |                                                                                                    |                                                                                      |                             |                                  |                                         |                     |                                       |
|                         | LIST HISTORY UPLOAD KOREKSI<br>1. Untuk mengetahui daftar data g<br>2. Upload kembali file pada form a                             | DATA BSU<br>agal upload, silakan tekan tor<br>li atas                                | mbol <b>Download</b> pada t | abel history upload.             |                                         |                     |                                       |
|                         | 3. Terhadap nama yang mengandi                                                                                                    | ing karakter/simbol tertentu a                                                       | atau singkatan, silakan     | konfirmasi pada menu <b>Ko</b> i | nfirmasi Rekening                       |                     |                                       |
|                         | Show 10 $\sim$ entries                                                                                                    |                                                                                      |                             |                                  |                                         | Search:             |                                       |
|                         | Total Valid (disimpan)                                                                                                    | Total Tidak Valid                                                                    | Total Data                  | Status Validasi                  | Tanggal Selesai Validasi                | Sumber Data         | Action                                |
|                         | 783                                                                                                    | o                                                                                    | 783                         | Selesai                          | 31-05-2025 19:34:01                     | PETUGAS PERUSAHAAN  |                                       |
|                         | 783                                                                                                    | 0                                                                                    | 783                         | Selesai                          | 31-05-2025 10:27:11                     | PETUGAS PERUSAHAAN  |                                       |
| HK atau pada program Vo | asi BPJS Ketenagakeriaan. Kepada selur                                                                                             | uh peserta BRJamsostek, past                                                         | tikan bapak/ibu memt        | wavarkan iuran ke kanal bay      | ar iuran resmi maupun rekening resmi da | 2018 © BRJS Ketenas | akeriaan.                             |

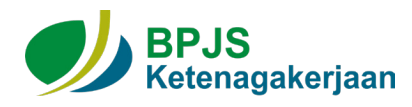

### 2. Konfirmasi Rekening - SIPP

1. Akses <u>https://sipp.bpjsketenagakerjaan.go.id/</u>, masukkan **Username** dan **Password**, kemudian klik button **Login**.

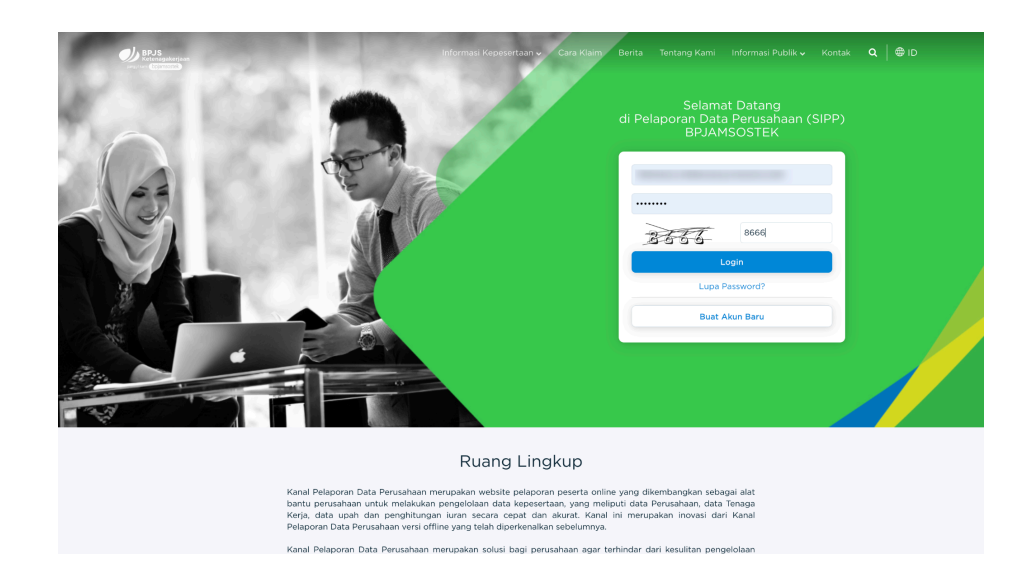

2. Pilih Sub Menu "Konfirmasi Rekening" dalam Menu "BSU Tahun 2025".

| BPJS<br>Ketenagakerjaan<br>pargei keri (bpjansostek) | Ξ                                         |                                      |                                            |                    | <b>.</b> 8                             |
|------------------------------------------------------|-------------------------------------------|--------------------------------------|--------------------------------------------|--------------------|----------------------------------------|
| ⊙ BSU Tahun 2025                                     | Data Tenaga Kerja                         |                                      |                                            |                    | Data Tenaga Kerja > Konfirmasi Rekenin |
| Pengkinian Data BSU                                  |                                           |                                      |                                            |                    |                                        |
| Konfirmasi Rekening                                  | KONFIRMASI NAMA REKE                      | ENING INVALID                        |                                            |                    |                                        |
| 🖹 Mutasi Data                                        | <ul> <li>Terdapat ketidaksesua</li> </ul> | iian format (karakter) pada data nar | na rekening yang sudah diupload sebelumn   | ya.                |                                        |
| 🛱 Konfirmasi Piutang                                 | Show 10 v entries                         |                                      |                                            |                    | Search:                                |
|                                                      | NIK                                       | Nama Tenaga Kerja                    | Nama Rekening                              | Nilai Similarity   | 🗹 Pilih Semua 🗶 Reset                  |
| 🗋 Laporan                                            | -                                         |                                      |                                            | 63                 | Pilih                                  |
|                                                      | Showing 1 to 1 of 1 entries               |                                      |                                            |                    | First Previous 1 Next Last             |
| ∰ Penundaan luran JP >                               |                                           |                                      |                                            |                    |                                        |
| 贷 Pengaturan >                                       |                                           | 🗹 Konfirmasi                         |                                            |                    |                                        |
|                                                      |                                           |                                      |                                            |                    |                                        |
| Co-Marketing                                         |                                           |                                      |                                            |                    |                                        |
| C. Sensus                                            |                                           |                                      |                                            |                    |                                        |
|                                                      |                                           | Yth Bpk/Ibu Penge                    | guna SIPP Online, segera lakukan update in | formasi status PKW | 2018 © BPJS Ketenagakerjaan.           |

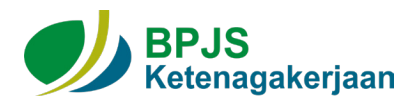

3. Pilh tenaga kerja yang ingin dilakukan konfirmasi dengan cara klik button "Pilih" atau "Pilih Semua Tenaga Kerja", lalu klik "Setuju, lanjutkan konfirmasi".

| BPJS<br>Ketenagakerjaan<br>pangal karr bigamsostek |                                                                                                    | <b>9</b>                                |
|----------------------------------------------------|----------------------------------------------------------------------------------------------------|-----------------------------------------|
|                                                    | Data Tenaga Kerja                                                                                    | Data Tenaga Kerja > Konfirmasi Rekening |
|                                                    |                                                                                                    |                                         |
| Konfirmasi Rekening                                | KONFIRMASI NAMA REKENING INVALID                                                                     |                                         |
|                                                    | Terdapat ketidaksesuaia     PERNYATAAN                                                               |                                         |
|                                                    | Show 10 v entries Dengan ini kami menyatakan bahwa data pekerja yang telah                           | Search:                                 |
|                                                    | NIK kami sampaikan adalah benar. Nitai s                                                             | Similarity 📝 Pilih Semua 🗶 Resot        |
|                                                    | Apabila di kemudian hari ditemukan bahwa data yang kami<br>sampaikan tidak benar, maka kami bersedia | 63 Botal                                |
|                                                    | snowing no rorrennes bertanggungjawab sesuai ketentuan perundang-undangan<br>yang berlaku.           | First Previous 1 Next Last              |
|                                                    |                                                                                                    |                                         |
|                                                    | Setuju, Lanjutkan kommasi Batat                                                                      |                                         |
|                                                    |                                                                                                    |                                         |
|                                                    |                                                                                                    |                                         |
| Sensus                                             |                                                                                                    |                                         |
|                                                    | Yth Bpk/Ibu Pengguna SIPP Online, segera lakuka                                                      | n updat 2018 © BPJS Ketenagakerjaan.    |